# MANUAL DE OPERACIÓN

SOFTWARE WATERMETERSYSTEM

Y

HAND-HELD O MANDO MANUAL

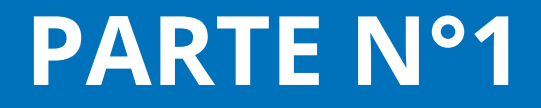

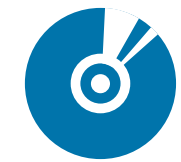

#### MANUAL DE OPERACIÓN SOFTWARE "WATERMETERSYSTEM"

Parte 1

Medidor Inteligente:LXSZ-15Hand Held:HT2900.

I. Ingresaremos a nuestra carpeta llamada **"Software Medidor Inteligente www.medidorinteligente.cl**'ya estando en el escritorio de nuestro computador, luego ingresamos a la carpeta llamada **"MeterReadFileTool"** 

|                                              | 💮 🕣 ~ 🔟 🕨 Software N                                    | Aedidor Inteligente w 🕨 | ✓ 4 Busc        | ar Software Medidor In | teligente 🔎     |
|----------------------------------------------|---------------------------------------------------------|-------------------------|-----------------|------------------------|-----------------|
|                                              | Organizar 👻 👸 Abrir                                     | Incluir en biblioteca 👻 | Compartir con 🔻 | » 🔠 🔻                  | · 🔲 🔞           |
|                                              | ☆ Favoritos                                             | Nombre                  |                 | Fecha de modifica      | Tipo            |
| Software                                     | 🧮 Escritorio                                            | 퉬 MeterReadFileTool     |                 | 18-08-2020 20:43       | Carpeta de arch |
| Medidor                                      | 🔛 Sitios recientes                                      | A380ò».rar              |                 | 23-01-2019 13:20       | Archivo WinRAF  |
| Inteligente<br>www.medidorint<br>eligente.cl | 🥽 Bibliotecas<br>🖹 Documentos<br>🖿 Imágenes<br>✔ Música | MeterReadFileTool.rar   |                 | 23-01-2019 13:47       | Archivo WinRAF  |

Dentro de dicha carpeta encontraremos un archivo Excel y un software de icono rojo, como muestra la siguiente imagen.

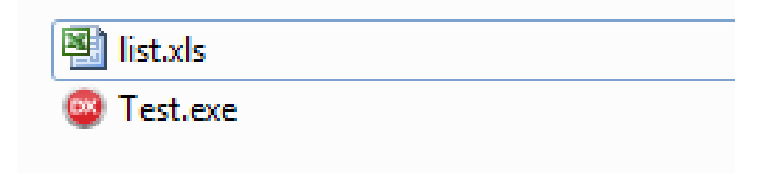

El archivo Excel llamado **"list.xls"**, será nuestro sector origen, el cual ocuparemos para duplicar si deseamos crear nuevos sectores.

El icono rojo llamado **"Test.exe"**, es nuestro software, el cual ocuparemos para poder enviar los archivos Excel a nuestro Hand held HT2900.

Duplicaremos nuestro archivo list.xls hasta llegar a numero deseado de sectores que necesitaremos.

Para esto, presionaremos botón derecho y seleccionamos en **"copiar"** y luego presionamos botón derecho, y seleccionamos **"pegar"**. (las veces que necesitemos).

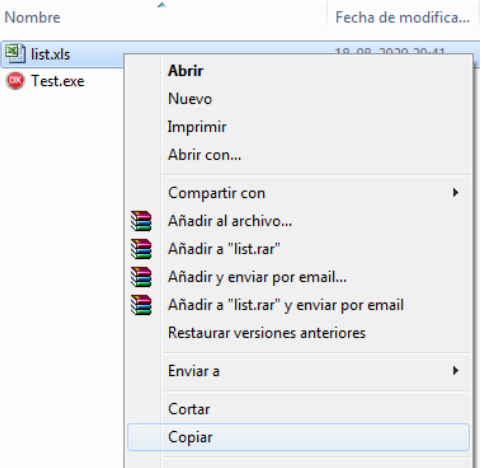

Una vez ya creado todos los sectores que necesitamos procedemos a renombrarlos. (Cada sector debe tener como máximo 3 caracteres en el nombre)(sugerimos solo dejarlo con las iníciales del sector) ejs.

| Donde s1 | es = Sector | 1, s2=Sector | 2 |
|----------|-------------|--------------|---|
|----------|-------------|--------------|---|

| 💐 s1.xls                                       |  |
|------------------------------------------------|--|
| <table-of-contents> s2.xls</table-of-contents> |  |
| <table-of-contents> s3.xls</table-of-contents> |  |
| 🕙 s4.xls                                       |  |

Procedemos a ingresar al primer sector, haciendo doble click sobre el archivo, en el veremos datos que debemos ingresar.

|   | G11       | <b>-</b> (0 | $f_{x}$      |            |                      |            |
|---|-----------|-------------|--------------|------------|----------------------|------------|
|   | A         | В           | С            | D          | E                    | F          |
| 1 | METER NO  | USER ID     | ADDRESS      | METER TYPE | USER NAME            | LAST VALUE |
| 2 | 180980418 | 840         | las. acacias | SR₩        | hermosina.perez      |            |
| 3 | 190960413 | 4           | las. acacias | SR₩        | maria.orta.rodriguez | 5          |
| 4 |           |             |              |            |                      |            |
| 5 |           |             |              |            |                      |            |

En "Meter ID" ingresaremos el número del medidor que corresponda

- en "User ID" ingresaremos el número de socio o contrato asociado al medidor
- en "Address" ingresaremos la dirección del socio
- en "Meter Type" debemos ingresar las siglas "SRW" (con mayúscula)
- en "User Name" ingresaremos el nombre del socio asociado al medidor

Importante: tanto en "**Address**", como en "User name", no pueden haber espacios, tampoco tildes o acentos, tampoco " $\tilde{N}$ ". Le recomendamos escribir el nombre del socio todo junto y evitando escribir  $\tilde{N}$ ...

Los demás campos de la tabla, quedan vacíos.

Una vez ingresados todos los datos de dicho sector, procedemos a avanzar con los siguientes archivos Excel.

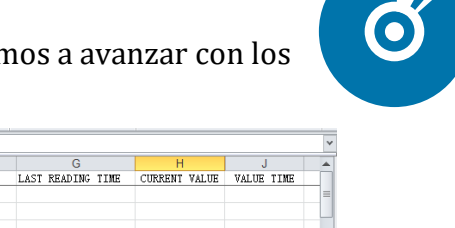

|    | H21       | <b>-</b> (0 | $f_x$        |            |                       |            |                   |               |            | ~ |
|----|-----------|-------------|--------------|------------|-----------------------|------------|-------------------|---------------|------------|---|
| A  | A         | В           | С            | D          | E                     | F          | G                 | Н             | J          |   |
| 1  | METER NO  | USER ID     | ADDRESS      | METER TYPE | USER NAME             | LAST VALUE | LAST READING TIME | CURRENT VALUE | VALUE TIME |   |
| 2  | 180980418 | 840         | las.acacias  | SRW        | hermosina.perez       |            |                   |               |            | = |
| 3  | 190960413 | 4           | las. acacias | SRW        | maria.orta.rodrigue   | z          |                   |               |            |   |
| 4  | 190961584 | 678         | las. acacias | SRW        | marcelo.barrios.per   | ez         |                   |               |            |   |
| 5  | 190960207 | 804         | las. acacias | SRW        | alfonso. aguilera. lu | na         |                   |               |            |   |
| 6  | 180980274 | 264         | los. alarces | SRW        | braulio.barrera       |            |                   |               |            |   |
| 7  | 180980470 | 265         | los. alarces | SRW        | karla.jimenez         |            |                   |               |            |   |
| 8  | 180980223 | 266         | los. alarces | SRW        | haydee.paredes        |            |                   |               |            |   |
| 9  | 180980109 | 267         | los. alarces | SRW        | pedro.villaseca       |            |                   |               |            |   |
| 10 | 180980101 | 268         | los. alarces | SRW        | iris.zuniga           |            |                   |               |            |   |
| 11 | 180312337 | 269         | los. alarces | SRW        | magdalena.zamorano    |            |                   |               |            |   |
| 12 | 180980256 | 315         | los.robles   | SRW        | luis.valenzuela       |            |                   |               |            |   |
| 13 | 180980251 | 317         | los.robles   | SRW        | carlos.martinez       |            |                   |               |            |   |
| 14 | 180980423 | 318         | los.robles   | SRW        | monica.caceres        |            |                   |               |            |   |
| 15 | 180980077 | 319         | los.robles   | SRW        | carlos.paredes.roja   | s          |                   |               |            |   |
| 16 | 190960850 | 320         | los.robles   | SRW        | roxana.farias.pino    |            |                   |               |            |   |
| 17 | 180312295 | 321         | los.robles   | SRW        | teresa.castro.galaz   |            |                   |               |            |   |
| 18 | 180980377 | 322         | los.robles   | SRW        | laura.arevalo.ogald   | e          |                   |               |            |   |
| 19 | 180312620 | 324         | los.robles   | SRW        | claudia.ogalde        |            |                   |               |            |   |

Ya terminado todos los sectores, procedemos a conectar nuestro **"Hand held"** al computador. Para esto necesitaremos conectar el cable usb al pc y el otro extremo a la la parte inferior del **"hand held"**.

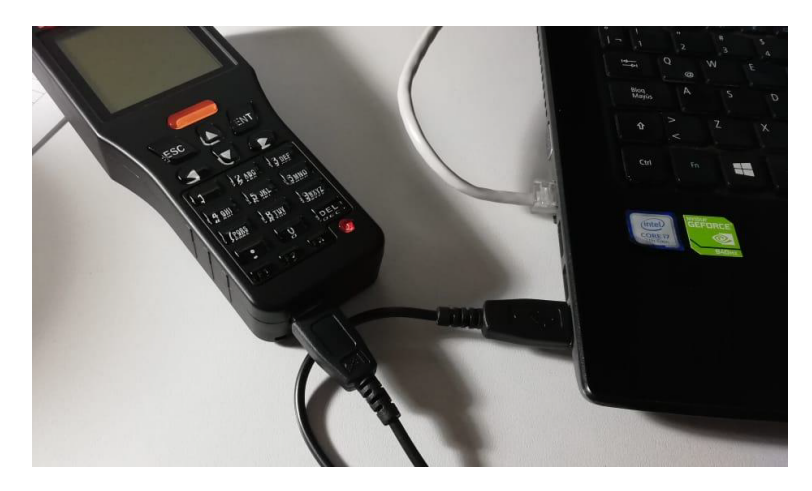

Prendemos nuestro hand held manteniendo presionado el botón rojo por 3 segundos. Y nos dirigimos a la 4ta opción del menú, y presionamos **Enter** en **"Trans data".** 

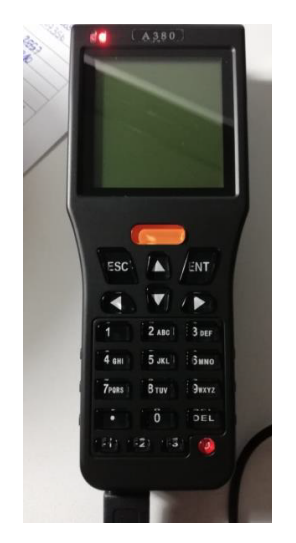

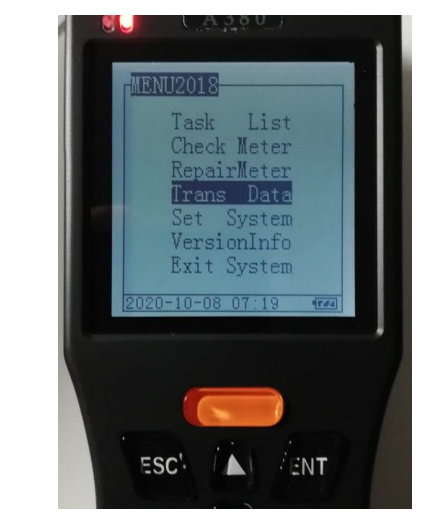

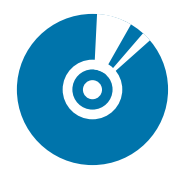

Ahora que ya estamos conectados con el computador, procederemos a enviar los archivos Excel a nuestro hand held, para posteriormente tomar lectura de estados.

Para esto, ingresaremos a nuestro software llamado **"Test.exe"** y presionaremos botón derecho sobre el icono y seleccionaremos la opción **"Ejecutar como administrador**", como nos muestra la siguiente imagen. Luego presionamos **"SI**"

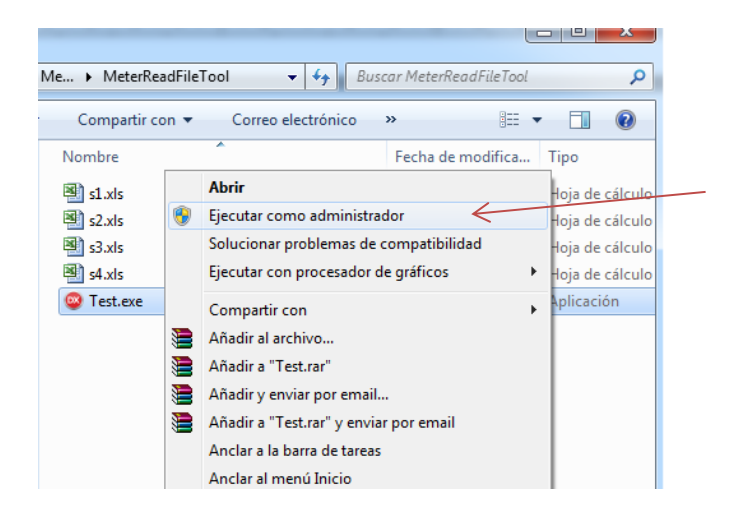

Nos abrirá nuestro software, y podrá ver una ventana como la siguiente:

Donde veremos dos botones.

El botón 1 "**PC**  $\rightarrow$  **PDA**": lo usaremos para enviar los archivos desde nuestro PC a nuestro hand held.

El botón 2 **"PC ← PDA"**: lo usaremos para recibir los archivos Excel, una vez que ya se tomaron todas los medidores.

| SRW Communication Software v3  | 20170118                                 | × |
|--------------------------------|------------------------------------------|---|
| Port Settings<br>Com Port COM1 | •                                        |   |
| PC -> PDA                      | PC < PDA                                 |   |
| Stauts                         |                                          |   |
| Total 0 records                | Processed                                |   |
| Read books list                | \$1.xls<br>\$2.xls<br>\$3.xls<br>\$4.xls |   |
|                                |                                          |   |

| SRW Communication Software v3 20170118 | ×        |
|----------------------------------------|----------|
| Port Settings<br>Com Port COM1         | PC < PDA |

Presionaremos el botón "PC → PDA"

Y nos mostrara los archivos Excel disponibles para ser enviados a nuestro hand held

Seleccionaremos el primer sector y presionaremos en **"abrir"**, luego en **"OK"**, y veremos como carga el archivo.

Repetiremos el paso para poder enviar el segundo archivo, luego el tercero. Etc...

#### ("Solo se puede enviar 1 archivo a la vez")

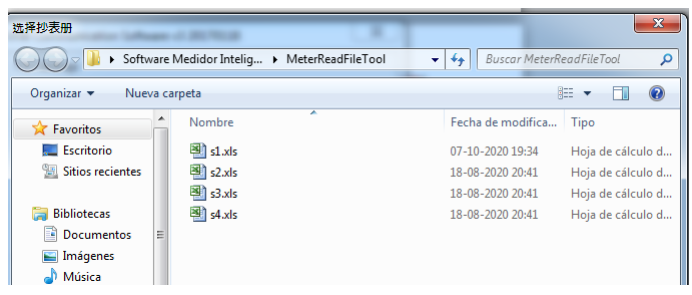

una vez finalizado cada paso nos mostrará el proceso de la carga de cada archivo y nos mostrará el siguiente mensaje

| SRW Communication Software v3                                                                        | 20170118                   |
|----------------------------------------------------------------------------------------------------|----------------------------|
| Port Settings                                                                                        |                            |
| Com Port COM1                                                                                        | •                          |
| DownLoad (PC->HC)                                                                                    |                            |
| Total: 1983 B Prog: 198                                                                              | 3 B Perc: 100%             |
| C:\<br>C:\<br>Sebastián<br>Sebastián<br>Sebastián<br>Software Medidor Inteliger<br>MeterReadFileTool | s2.xls<br>s3.xls<br>s4.xls |

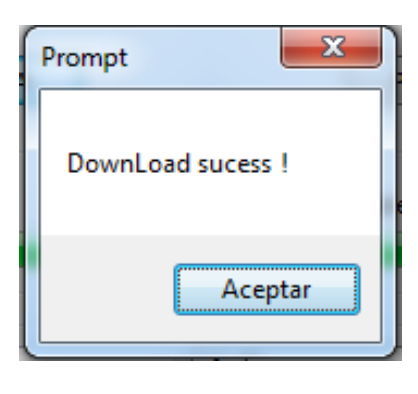

Ahora el Hand Held se encuentra con los sectores listos para poder empezar a tomar las lecturas de los medidores.

CONTINUACION... VER "MANUAL DE OPERACIÓN SOFTWARE, (HANDHELD)"

www.medidorinteligente.cl Soluciones Tecnológicas para Sistemas APR